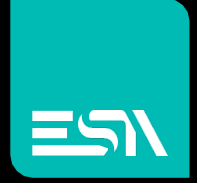

KREO HMI TUTORIAL FDA – CFR21

Tutorial dedicated to the development of an application FDA cfr21 part 11 compliant

Connect Ideas. Shape solutions.

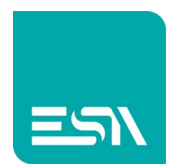

## Introduction

This document provides a brief description of FDA CFR21 part 11 and the procedures in order to develop a KREO HMI application compliant with this regulation.

The purpose is to have the legal equivalence of electronic documents (digital records and electronic signature) compared to traditional paper ones.

In order to be compliant with the CFR21 Part 11 standard, it is necessary to ensure that the recorded data always refer to the operator (Electronic Signature) and, in addition, specific policies are implemented that make it impossible to modify the electronical recorded data.

## The regulation

FDA (Food and Drug Administration) is the U.S. agency responsible for controlling and regulating production processes in the food, pharmaceutical, and chemical industries.

It is not only American companies that are subject to its control, but all those that operate in the US and export there.

CFR 21 is a regulation issued by the FDA in 1997 in collaboration with the U.S. government regarding the use of technology in specific manufacturing process procedures.Part 11 is divided into two main sections:

- Electronic Archives
- Electronic Signatures

CFR 21 Part 11 regulates the way in which data stored in electronic support is handled and the related security issues.

The objective of CFR 21 Part 11 is therefore to verify that all procedures adopted in the process comply with the requirements.

CFR 21 Part 11 of the FDA is also a guarantee tool for companies such as ESA SPA, which want to offer their customers high and consistent quality and safety standards in their products.

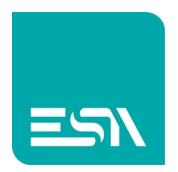

## How to do:

 In order to enable the FDA functionalities it is necessary to open the Configuration – FDA section, select the Enable option and then insert the general settings:

| File Ec        | dit Action | Tools Help                                      |     |          |                    |          |             |            |
|----------------|------------|-------------------------------------------------|-----|----------|--------------------|----------|-------------|------------|
| TESTMANUALE3   | <u> </u>   | Info Network FD/                                | A   | Security | Behaviour          | Database | SystemFonts | OPC Server |
| EW107client2   | ~          | 🗸 Enable FDA                                    |     |          |                    |          |             |            |
| Configuration  |            |                                                 | _   |          |                    |          |             |            |
| Pages          | (1)        | Password length: Min 8 Max 16                   |     |          | Min symbols 0      |          |             |            |
| Popups         | (1)        | Min latters 1                                   |     |          | Will symbols       |          |             |            |
| C Sequences    | (1)        | With rectors 1                                  |     |          |                    |          |             |            |
| 🖉 Tags         | (1)        | Max number of retries                           | 5   |          |                    |          |             |            |
| Alarms         | (O)        | Signature length Min                            | 4   | Max 16   |                    |          |             |            |
| 曼 Datalogs     | (O)        | Max use of same password in last 10             | 1   |          |                    |          |             |            |
| Recipes        | (O)        | Max number of days before password expires      | 365 |          |                    |          |             |            |
| O- Scripts     | (O)        | Days before password expiration warning message | 10  |          |                    |          |             |            |
| Ö- Javascripts | (O)        | Force replace password after the first login    |     |          |                    |          |             |            |
| Ö- Gadgets     | (O)        |                                                 |     |          |                    |          |             |            |
| ① Timers       | (0)        | ✓ Auto start □ Can disable                      |     |          |                    |          |             |            |
| 💮 Tasks        | (0)        | Max log size (Mb) 20                            |     |          | Max records 100000 | 0        |             |            |
| Pipelines      | (0)        | Log path                                        |     |          |                    |          |             |            |
|                | ~          |                                                 |     |          |                    |          |             |            |

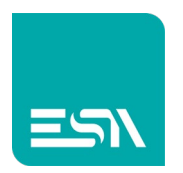

- 2) Create the project pages and enable or not enable FDA functionality on the different project objects. In each configurable function of the objects you will have the below options:
  - enabling FDA tracking
  - additional notes
  - signature/comment required at RUNTIME by interacting with the object itself

| 50    | 100      | 150                                                                                                    | 200        | 250        | 300      | 350        | 400  | 450 | 500 | 550 | . 600 | 650    | 700           | 750    | 800      | 850   | 900    | 960    |
|-------|----------|----------------------------------------------------------------------------------------------------|------------|------------|----------|------------|------|-----|-----|-----|-------|--------|---------------|--------|----------|-------|--------|--------|
|       |          |                                                                                                    |            |            |          |            |      |     |     |     |       |        |               |        |          |       |        |        |
|       |          |                                                                                                    |            |            |          |            |      |     |     |     |       |        |               |        |          |       |        |        |
|       |          |                                                                                                    |            |            |          |            |      |     |     |     |       |        |               |        |          |       |        |        |
|       |          |                                                                                                    |            |            |          |            |      |     |     |     |       |        |               |        |          |       |        |        |
|       |          |                                                                                                    |            |            |          |            |      |     |     |     |       |        |               |        |          |       |        |        |
|       |          |                                                                                                    |            |            |          |            |      |     |     |     |       |        |               |        |          |       |        |        |
|       |          |                                                                                                    |            |            |          |            |      |     |     |     |       |        |               |        |          |       |        |        |
|       |          |                                                                                                    |            |            |          |            |      |     |     |     |       |        |               |        |          |       |        |        |
|       |          |                                                                                                    |            |            |          |            |      |     |     |     |       |        |               | 1111   |          |       |        |        |
|       |          |                                                                                                    |            |            |          |            |      |     |     |     |       |        | ЭΔ            | : //// | [];      |       |        |        |
|       |          |                                                                                                    |            |            |          |            |      |     |     |     |       |        | <b>~</b> 1: ` |        | <u></u>  |       |        |        |
|       |          |                                                                                                    |            |            |          |            |      |     |     |     |       |        |               |        |          |       |        |        |
|       |          |                                                                                                    |            |            |          |            |      |     |     |     |       |        |               |        |          |       |        |        |
|       | Index    | Time                                                                                                    |            | Co         | ode      |            | Obj  | ect | Us  | er  |       | FDA N  | ote           | Tag    | gCurrent | Value | TagNe  | wValue |
|       |          |                                                                                                    |            |            |          |            |      |     |     |     |       |        |               |        |          |       | _      |        |
|       |          |                                                                                                    |            | On         |          |            |      |     |     |     |       |        |               |        |          |       |        |        |
|       | <u> </u> |                                                                                                    |            |            |          |            |      |     |     |     |       |        |               |        |          |       |        | _      |
|       |          |                                                                                                    | _          | FD/        | A loaair | na         |      |     |     |     |       |        |               |        |          |       |        |        |
|       |          |                                                                                                    |            |            |          | - <b>J</b> |      |     |     |     |       |        |               |        |          |       |        |        |
|       |          |                                                                                                    |            | FDA        | note L   | oginAc     | cess |     |     |     |       |        |               |        |          |       |        |        |
|       |          |                                                                                                    | _/         |            | _        | _          |      |     |     |     |       |        |               |        |          |       |        | _      |
|       |          |                                                                                                    | _/         | 🖌 Sig      | nature r | required   |      |     |     |     |       |        |               |        |          |       |        |        |
|       |          |                                                                                                    | _ <u>/</u> |            |          |            | J    |     |     |     |       |        |               |        |          |       |        |        |
|       |          |                                                                                                    |            |            | mment    | requirec   | 1    |     |     |     |       |        |               |        |          |       |        |        |
|       |          |                                                                                                    |            |            |          |            |      |     |     |     |       |        |               |        |          |       |        |        |
|       |          |                                                                                                    |            | $+ \times$ | · ↑ ↓    |            |      |     |     |     |       |        |               |        |          |       |        |        |
|       |          |                                                                                                    |            | Eupe       | tion     |            |      |     |     |     | Daram | otore  |               |        |          |       |        |        |
|       |          |                                                                                                    |            | Func       | LION     |            |      |     |     |     | Falan | eleis  |               |        |          |       |        |        |
|       |          |                                                                                                    |            | 1 (        | UserLog  | ain        |      |     |     | ~   | User  | Name:/ | Admin; I      | Passwo | ord:adm  | in    | $\sim$ |        |
|       |          | a de la cara de la cara de la cara de la cara de la cara de la cara de la cara de la cara de la cara de la cara |            |            |          |            |      | _   | _   | _   |       | _      |               | _      | _        | _     |        |        |
|       |          |                                                                                                    |            |            |          |            |      |     |     |     |       |        |               |        |          |       |        |        |
|       |          | 1 11 11                                                                                                    |            |            |          |            |      |     |     |     |       |        |               |        |          |       |        |        |
|       | ##       | ###                                                                                                    |            |            |          |            |      |     |     |     |       |        |               |        |          |       |        |        |
|       | / .      | . <b>T</b>                                                                                                    |            |            |          |            |      |     |     |     |       |        |               |        |          |       |        |        |
|       |          |                                                                                                    |            |            |          |            |      |     |     |     |       |        |               |        |          |       |        |        |
|       |          |                                                                                                    |            |            |          |            |      |     |     |     |       |        |               |        |          |       |        |        |
|       |          | ogin                                                                                                    | -1         |            |          |            |      |     |     |     |       |        |               |        |          |       |        |        |
|       |          |                                                                                                    |            |            |          |            |      |     |     |     |       |        |               |        |          |       |        |        |
| 11111 |          |                                                                                                    |            |            |          |            |      |     |     |     |       |        |               |        |          |       |        |        |
|       |          |                                                                                                    |            |            |          |            |      |     |     |     |       |        |               |        |          |       |        |        |
|       |          |                                                                                                    |            |            |          |            |      |     |     |     |       |        |               |        |          |       |        |        |
|       |          |                                                                                                    |            |            |          |            |      |     |     |     |       |        |               |        |          |       |        |        |

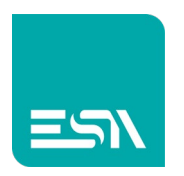

All these options are available on the function settings of each project object and the visualization can be enabled in the dedicated system widget named Events Log. (see the below image)

|       |       |                |                                       |      |          |                 |             |                |             |   | Widgets       |       |
|-------|-------|----------------|---------------------------------------|------|----------|-----------------|-------------|----------------|-------------|---|---------------|-------|
|       |       |                |                                       |      |          |                 |             |                |             |   | Q Search      |       |
|       |       |                |                                       |      |          |                 |             |                |             |   | Widgets       | ~ 0 0 |
|       |       |                |                                       |      | FDΔ      |                 |             |                |             |   | By type       | = =   |
|       |       |                |                                       |      | יעי      |                 |             |                |             |   | PieChart      |       |
| Index | Time  | Code           | Object                                | User | FDA Note | TagCurrentValue | TagNewValue | ElectronicSign | FDA Comment |   | •             |       |
|       |       |                |                                       | _    |          |                 |             |                |             |   | DataLog       |       |
|       |       |                |                                       |      |          |                 |             |                |             |   | TrendXY       |       |
|       |       |                |                                       |      |          |                 |             |                |             | - | Trend         |       |
|       |       |                |                                       |      |          |                 |             |                |             |   | ActiveAlarms  |       |
|       |       |                |                                       | -    |          |                 |             |                |             | — | AlarmsHistory |       |
|       |       |                |                                       |      |          |                 |             |                |             |   | AlarmsStats   |       |
|       |       |                |                                       |      |          |                 |             |                |             |   | RecipeEdit    |       |
|       |       |                | · · · · · · · · · · · · · · · · · · · |      |          |                 |             |                |             |   | RecipeList    |       |
| ##    | ###   | Volume (litres | 5)                                    |      |          |                 |             |                |             |   | CustomFile    |       |
|       |       |                |                                       |      |          |                 |             |                |             |   | EventsLog     |       |
|       | login | logout         | Send Recipe                           |      |          | export FDA      |             |                |             |   |               |       |
|       |       |                |                                       |      |          |                 |             |                |             |   | FrameHtml     |       |
|       |       |                |                                       |      |          |                 |             |                |             |   |               |       |

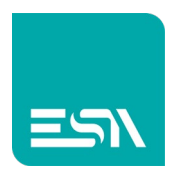

3) Now considering a typica RUNTIME page, the interaction with the different objects to be FDA recorded (numeric field, login, logout, recipe download, language change,...) will be displayed the log below:

|          | lime               | Code                 | Object    | User        | FDA Note        | TagCurrentValue | TagNewValue | ElectronicSign | FDA Comment   |
|----------|--------------------|----------------------|-----------|-------------|-----------------|-----------------|-------------|----------------|---------------|
|          | 17:24:29 30/6/2021 | System / Startup     |           |             |                 |                 |             |                |               |
| 1        | 17:24:34 30/6/2021 | Users / Logout       |           | defaultuser |                 |                 |             |                |               |
| 2        | 17:24:34 30/6/2021 | Users / Login        |           | defaultuser |                 | -               |             |                |               |
| 3        | 17:25:13 30/6/2021 | UI / Input confirmed | w470607   | defaultuser | ChangingTag     | 0               | 23          | Adam Smith     | change volume |
| 1        | 17:25:33 30/6/2021 | UI / Button pressed  | w5306011  | defaultuser | LoginAccess     |                 |             | Admin1         | log1          |
| -        | 1/:25:33 30/6/2021 | Users / Login        | 50004047  | Admin       |                 |                 |             |                |               |
| -        | 1/:26:35 30/6/2021 | UI / Button pressed  | w5303401/ | Admin       | Recipe download |                 |             | P. Rossi       | recl          |
| /        | 1/:26:59 30/6/2021 | UI / Input entered   | w53050015 | Admin       | ChangeLanguag   |                 |             |                | lang          |
| <b>b</b> | 17:27:18 50/6/2021 | 01 / button pressed  | W5207504  | Admin       |                 |                 |             | me             | expi          |
|          |                    |                      |           |             |                 |                 |             |                |               |
|          |                    |                      |           |             |                 |                 |             |                |               |
|          |                    |                      |           |             |                 |                 |             |                |               |
|          |                    |                      |           |             |                 |                 |             |                |               |
|          |                    |                      |           |             |                 |                 |             |                |               |

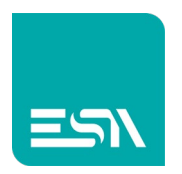

4) At each click on the field/key/image object you will get the input request for description and signature (if enabled in the project events):

| Index | Time<br>17:24:29 30/6/2021 | Code<br>System / Startup | Object  | User        | FDA Note    | TagCurrentValue | TagNewValue | ElectronicSign | FDA Comment   |   |
|-------|----------------------------|--------------------------|---------|-------------|-------------|-----------------|-------------|----------------|---------------|---|
| 1     | 17:24:34 30/6/2021         | Users / Logout           |         | defaultuser |             |                 |             |                |               |   |
| 2     | 17:24:34 30/6/2021         | Users / Login            |         | defaultuser |             |                 |             |                |               |   |
| 3     | 17:25:13 30/6/2021         | UI / Input confirmed     | w470607 | defaultuser | ChangingTag | 0               | 23          | Adam Smith     | change volume |   |
| 4     | 17:25:33 30/6/2021         | UI / Button pressed      | w       |             |             |                 |             | Admin1         | log1          |   |
| 5     | 17:25:33 30/6/2021         | Users / Login            |         |             |             |                 |             | D. D. s.si     |               |   |
| 7     | 17:26:35 30/6/2021         | UI / Button pressed      | W       |             |             |                 |             | P. ROSSI       | lang          |   |
| 8     | 17:27:18 30/6/2021         | UL / Button pressed      | W       | Description |             |                 |             | me             | evn1          | _ |
|       | 23 Volur                   | ne (litres)              |         | Cancel      |             | OK              |             |                |               |   |
| 4     |                            |                          |         | Calicel     |             | UK              |             |                |               |   |
|       | login log                  | gout Send                | Recipe  |             |             | export FDA      |             |                |               |   |

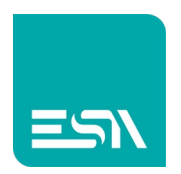

5) The same log can be exported in PDF / CSV format through the function: FDATracingExport. Below is an example of the result:

| FDA.pdf - A   | dobe Acrob | at Reader DC (32-bit)   |                      |                     |               |  |
|---------------|------------|-------------------------|----------------------|---------------------|---------------|--|
| File Modifica | Vista F    | irma Finestra Aiuto     |                      |                     |               |  |
| Home          | Strumen    | ti FDA.pdf ×            |                      |                     |               |  |
| ₿ ☆           | ቀ          |                         | 1                    | / 1 ▶ ⊕ ⊖ ⊕ _172% ▾ |               |  |
|               | File T     | ype RUNTIME_EVE         | NTS_EXPORT           |                     |               |  |
|               | Static     | on Name EW410N_MAXV     | VELL                 |                     |               |  |
|               | Proje      | ct Id testMANUALE       |                      |                     |               |  |
|               | FW V       | ersion 200              |                      |                     |               |  |
|               | Creat      | tion Date 30-06-2021    |                      |                     |               |  |
|               | Creat      | tion Time 17:27:18      |                      |                     |               |  |
|               |            |                         |                      |                     |               |  |
|               | Id         | Time                    | Module/Action        | Object              |               |  |
|               |            | User                    | Signature            | Note                | Comment       |  |
|               |            |                         | •                    |                     |               |  |
|               |            |                         |                      |                     |               |  |
|               | 1          | 30-06-2021 17:24:29.854 | System - Startup     |                     |               |  |
|               | 2          | 30-06-2021 17:24:34.921 | Users - Logout       |                     |               |  |
|               |            | defaultuser             |                      |                     |               |  |
| •             | 3          | 30-06-2021 17:24:34.922 | Users - Login        |                     |               |  |
|               |            | defaultuser             |                      |                     |               |  |
|               | 4          | 30-06-2021 17:25:13.754 | UI - Input confirmed | w470607             |               |  |
|               |            | defaultuser             | Adam Smith           | ChangingTag         | change volume |  |
|               | 5          | 30-06-2021 17:25:33.086 | UI - Button pressed  | w5306011            |               |  |
|               |            | defaultuser             | Admin1               | LoginAccess         | log1          |  |
|               | 6          | 30-06-2021 17:25:33.159 | Users - Login        |                     |               |  |
|               |            | Admin                   |                      |                     |               |  |
|               | 7          | 30-06-2021 17:26:35.973 | UI - Button pressed  | w53034017           |               |  |
|               |            | Admin                   | P. Rossi             | Recipe download     | rec1          |  |
|               | 8          | 30-06-2021 17:26:59.260 | UI - Input entered   | w53050015           |               |  |
|               |            | Admin                   |                      | ChangeLanguage      | lang          |  |
|               | 9          | 30-06-2021 17:27:18.293 | UI - Button pressed  | w5207504            | ·             |  |
|               |            | Admin                   | me                   | ExportingFDA        | exp1          |  |

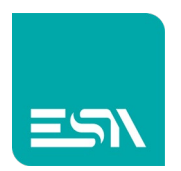

## The FDA events:

| Events               |      | >> |
|----------------------|------|----|
| OnStart              | None |    |
| OnFdaError           | None |    |
| OnActivityOn         | None | ø  |
| OnActivityOff        | None | ø  |
| OnStop               | None | ø  |
| OnError              | None | ø  |
| OnAnyUserLogin       | None | ø  |
| OnAnyUserLogout      | None | ø  |
| OnAnyUserLoginError  | None | ø  |
| OnAnyUserInfoChanged | None |    |
| OnAnyUserCreated     | None | ø  |
| OnAnyUserDeleted     | None | ø  |
| OnAnyUserLocked      | None | ø  |
| OnAnyUserUnlocked    | None | ø  |
| OnUsersReset         | None |    |

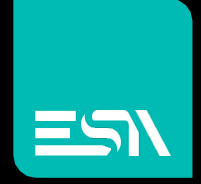

Connect ideas. shape solutions.

ESA S.p.A. | www.esa-automation.com |